# Arquivos

O recurso **Arquivo** permite ao professor disponibilizar arquivos de diferentes formatos, para auxiliar no desenvolvimento do curso/componente curricular. Estes arquivos são armazenados dentro do ambiente e podem ser abertos em uma nova janela ou disponíveis para download.

Para criar este recurso o professor deverá ativar o "**Modo edição**", localizado no canto superior direito da tela da área de trabalho.

Após, escolher um tópico do seu curso/componente curricular, no qual deseja acrescentar o recurso Arquivo, clique no link "**Adicionar uma atividade ou recurso**" para abrir um overlay com uma lista de atividades e recursos existentes no ambiente:

| Moodle | Página inicial Painel Meus cursos    | C | ¢ | • DD •                                           | Modo de ediçã | 0 |
|--------|--------------------------------------|---|---|--------------------------------------------------|---------------|---|
| ≣      | ✓ Tópico 7 <i>≱</i>                  | : |   |                                                  |               | × |
|        | 🗹 Questionário 🖋                     | : |   | + Adicionar um bloco                             |               |   |
|        | + Adicionar uma atividade ou recurso |   |   | Acessibilidade         ◆ ◆ ~           A- A A+ ▶ |               |   |
|        | + Adicionar tópico                   |   |   | R     A     A       Launch ATbar                 | (sempre?)     |   |

Ao selecionar o recurso **Arquivo**, o professor poderá configurá-lo a partir das seguintes opções:

| igina<br>         | Adicionar uma                        | atividade ou r                         | ecurso                    |                            |              | ×                                | jão C         |
|-------------------|--------------------------------------|----------------------------------------|---------------------------|----------------------------|--------------|----------------------------------|---------------|
| 20<br>            | Todos Ativida                        | ades Recursos                          |                           |                            |              |                                  |               |
| )<br>á            | Arquivo                              | Kividade Hot      Potatoes      ☆    3 | E<br>Base de dados<br>☆ 3 | し<br>BigBlueButton<br>☆ ③  | Chat         | Conteúdo do<br>pacote IMS<br>☆ 3 | <b>⊕ \$</b> ∖ |
| r:<br>-<br>-<br>x | H+P<br>Conteúdo<br>interativo<br>☆ ③ | Diário<br>☆ 3                          | Escolha                   | Escolha de<br>grupo<br>🟠 🚯 | Fórum<br>☆ 3 | GeoGebra                         | + <b>\$</b>   |
|                   |                                      | U-9                                    | 5                         | <b>9</b>                   |              | A                                | ex Sáb        |

Ao selecionar o recurso **Arquivo**, o professor poderá configurá-lo a partir das seguintes opções:

| ∽ Geral             |                                                              |
|---------------------|--------------------------------------------------------------|
| Nome 🥊              |                                                              |
| Descrição           |                                                              |
|                     | Exibir descrição na página do curso ?                        |
| Selecionar arquivos | Tamanho máximo para novos arquivos: 2 MI                     |
|                     | Você pode arrastar e soltar arquivos aqui para adicioná-los. |
| > Aparência         |                                                              |
| > Configuraç        | ões comuns de módulos                                        |
| > Restringir a      | cesso                                                        |
| > Condições         | de conclusão                                                 |
| > Competênc         | ias                                                          |
|                     | Enviar notificação de alteração de conteúdo      G           |
|                     | Salvar e voltar ao curso Salvar e mostrar Cancelar           |
| Campos obrigatórios |                                                              |

## D Adicionando um novo Arquivo em Tópico 70

#### **BLOCO GERAL**

•Nome: Criar o título do recurso que será visualizado pelos discentes dentro do tópico na página inicial da turma.

•Descrição: Inserir uma breve descrição do assunto que será abordado.

•Exibir descrição na página do curso: caso habilitada, a descrição acima será exibida na página do curso, logo abaixo do link para o recurso.

•Selecionar arquivos: neste campo o professor disponibilizará os arquivos para o participante. Para adicionar o arquivo, o professor deverá clicar na opção

• "Adicionar" ou "arrastar e soltar arquivos de seu computador" para adicionálos ao ambiente.

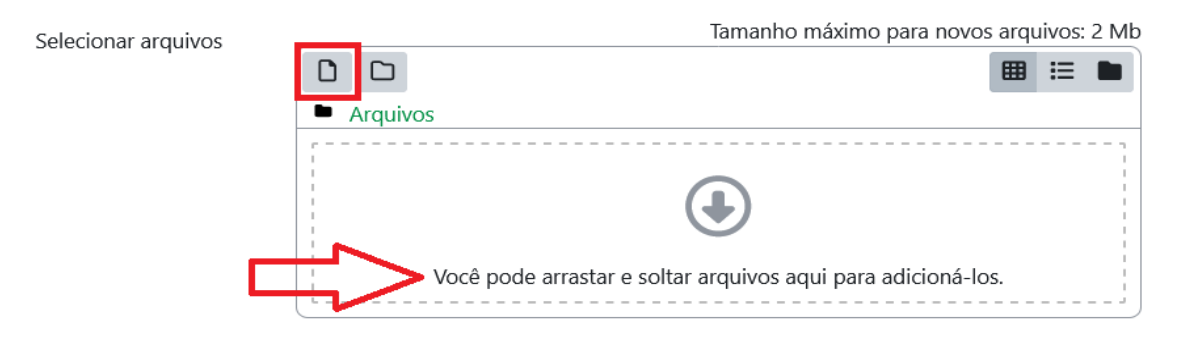

Se clicar na opção "Adicionar arquivos", a seguinte janela será aberta:

| Seletor de arqui       | ivos ×                               |
|------------------------|--------------------------------------|
| n Arquivos do servidor |                                      |
| n Arquivos recentes    |                                      |
| 🚵 Enviar um arquivo    | Anexo                                |
| n Arquivos privados    | Procurar Nenhum arquivo selecionado. |
| 🕋 Banco de conteúdos   | Salvar como                          |
|                        |                                      |
|                        | Autor                                |
|                        | Docente                              |
|                        | Escolha a licença 😮                  |
|                        | Todos os direitos reservados v       |
|                        | Enviar este arquivo                  |

Nessa janela, são apresentadas as opções de locais para escolher os arquivos:

•Arquivos do Servidor: serão visualizadas as pasta criadas pelo usuário dentro do componente curricular/curso.

•Arquivos Recentes: arquivos utilizados recentemente pelo usuário. É importante saber, que a lista de arquivos é temporária, pois arquivos novos substituem os mais antigos.

•Enviar um Arquivo: permite enviar arquivos do computador pessoal para o Moodle.

•Arquivos Privados: permite enviar arquivos que ficam visíveis somente para quem os enviou. Trata-se da pasta privada do usuário.

#### **BLOCO APARÊNCIA**

•Exibir: o professor escolhe como o participante visualizará o material.

•Mostrar tamanho: É aconselhável se o arquivo for grande, pois o download pode demorar.

•Mostrar tipo: mostra a extensão do arquivo.

•Exibir data de envio/modificação: Mostra a data de envio/modificação

•Exibir a descrição dos recursos: Mostra a descrição dos recursos

#### **BLOCO CONFIGURAÇÕES COMUNS DE MÓDULOS**

•Disponibilidade: O professor escolhe se o arquivo ficará visível assim que criado ou oculto, clicando na opção "Mostrar na página do curso" ou "Ocultar dos estudantes".

## **BLOCO RESTRINGIR ACESSO**

Para efetuar a restrição de acesso do usuário é necessário clicar em "Adicionar restrição". Abrirá a seguinte janela

| Adicionar restrição    | )                                                                                                    |  |  |  |  |
|------------------------|----------------------------------------------------------------------------------------------------|--|--|--|--|
| Conclusão da atividade | Requer que o estudante<br>conclua (ou não conclua)<br>outra atividade.                                  |  |  |  |  |
| Data                   | Evite acesso até (ou desde)<br>uma data e hora específica.                                              |  |  |  |  |
| Nota                   | Requer que os estudantes<br>alcancem uma nota<br>específica.                                            |  |  |  |  |
| Grupo                  | Permita apenas estudantes<br>que fazem parte de um<br>grupo específico ou de<br>todos os grupos.        |  |  |  |  |
| Agrupamento            | Permita apenas estudantes<br>que fazem parte de um<br>grupo pertencente a um<br>agrupamento específico. |  |  |  |  |
| Perfil do usuário      | Controlar o acesso com<br>base nos campos do perfil<br>do estudante.                                    |  |  |  |  |
| Grupo de restrição     | Adicionar um conjunto de<br>restrições na qual se<br>aplicará uma lógica<br>complexa.                   |  |  |  |  |
| Cancelar               |                                                                                                    |  |  |  |  |

Ao clicar no botão da restrição desejada pode-se escolher se o discente deve ou não deve combinar as condições.

As combinações aparecem através dos conectores "e" e "ou", caso mais de uma condição for escolhida. Conforme mostra a seta na figura abaixo:

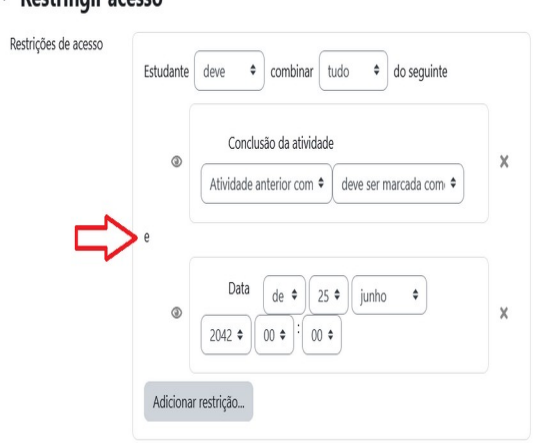

## ✓ Restringir acesso

As restrições podem ser de:

•Conclusão da atividade: Requer que o discente conclua (ou não conclua) outra atividade.

•Data: Evite acesso até (ou desde) uma data e hora específica.

•Nota: Requer que os discentes alcancem uma nota específica.

•**Grupo**: Permita apenas estudantes que fazem parte de um grupo específico ou de todos os grupos.

•IP address: Restringe por endereço de IP.

•Perfil do usuário: Controle de acesso baseado nos campos que estão no perfil do estudante, nesse caso recomendamos a utilização do e-mail do aluno (ver em participantes o e-mail cadastrado).

•Data relativa: Impedir o acesso até que uma data relativa seja alcançada antes/depois de uma data do curso ou do usuário.

•Grupo de restrição: Adicionar um grupo de restrições na qual se aplicará uma lógica complexa

Após realizar esta configuração, clique em "**Salvar e voltar ao curso**", onde a atividade será gravada e estará disponível no tópico de aula, ou "**Cancelar**" caso queira desistir da configuração desta atividade.

**Dica**: O professor tem a possibilidade de arrastar arquivo de diversos formatos direto para a área do curso.

Com o modo de Edição ativado no curso, o professor terá a possibilidade de inserir arquivos, localizados em seu computador, arrastando-os para dentro da área principal do curso.

Essa possibilidade torna o processo de inserção de recursos mais rápido e fácil, conforme mostram as figuras abaixo:

| + Adicionar uma atividade ou recurso                                                                                     |                                                               |                                                                        |                                                                                                    |                                                                 |                                                                                                    |
|----------------------------------------------------------------------------------------------------|---------------------------------------------------------------|------------------------------------------------------------------------|----------------------------------------------------------------------------------------------------|-----------------------------------------------------------------|----------------------------------------------------------------------------------------------------|
| + Adicionar tópico                                                                                                    |                                                               |                                                                        |                                                                                                    |                                                                 |                                                                                                    |
| <ul> <li>Tópico 7</li> <li>Solte os arquivos aqui para adicioná-los no fim desta seção</li> <li>Questionário </li> </ul> |                                                               |                                                                        |                                                                                                    | Calendária                                                      | ÷ 1                                                                                                    |
| + Adicionar uma atividade ou recurso                                                                                     | Arquivo Início Compa<br>Tixar no Copiar Colar<br>Contra civid | artilhar Exibir Ferram<br>K Recortar<br>Copiar caminho<br>Colar atalho | Gerenciar M<br>entas de Imagem                                                                                       | loodle4.0<br>Mova<br>amear Nova<br>Tácil acesso<br>Nova         | Y Abrir Y<br>Propriedades                                                                                                    |
| + Adicionar tópico<br>→ Mover                                                                                            | Acesso rapido<br>Área de Transfer<br>← → ▼ ↑  → Este          | réncia<br>: Computador > Download                                      | Organizar<br>Moodle4.0                                                                                               | Novo                                                            | Abrir                                                                                                    |
| ✓ Tópico 8                                                                                                    | •<br>•                                                        |                                                                        |                                                                                                    |                                                                 |                                                                                                    |
| + Adicionar uma atividade ou recurso                                                                                     |                                                               |                                                                        | Republic New Wester<br>() determined<br>+ Statemined<br>+ Statemined<br>+ Statemined<br>+ Statemined<br>+ Statemined | • 0, 1 • () • manut ()<br>• • • • • • • • • • • • • • • • • • • | Paperet Internation     Or in      Paperet Internation     Or international Angel     Or      Or |